# IEEE Membership Advancing Technology and Your Career

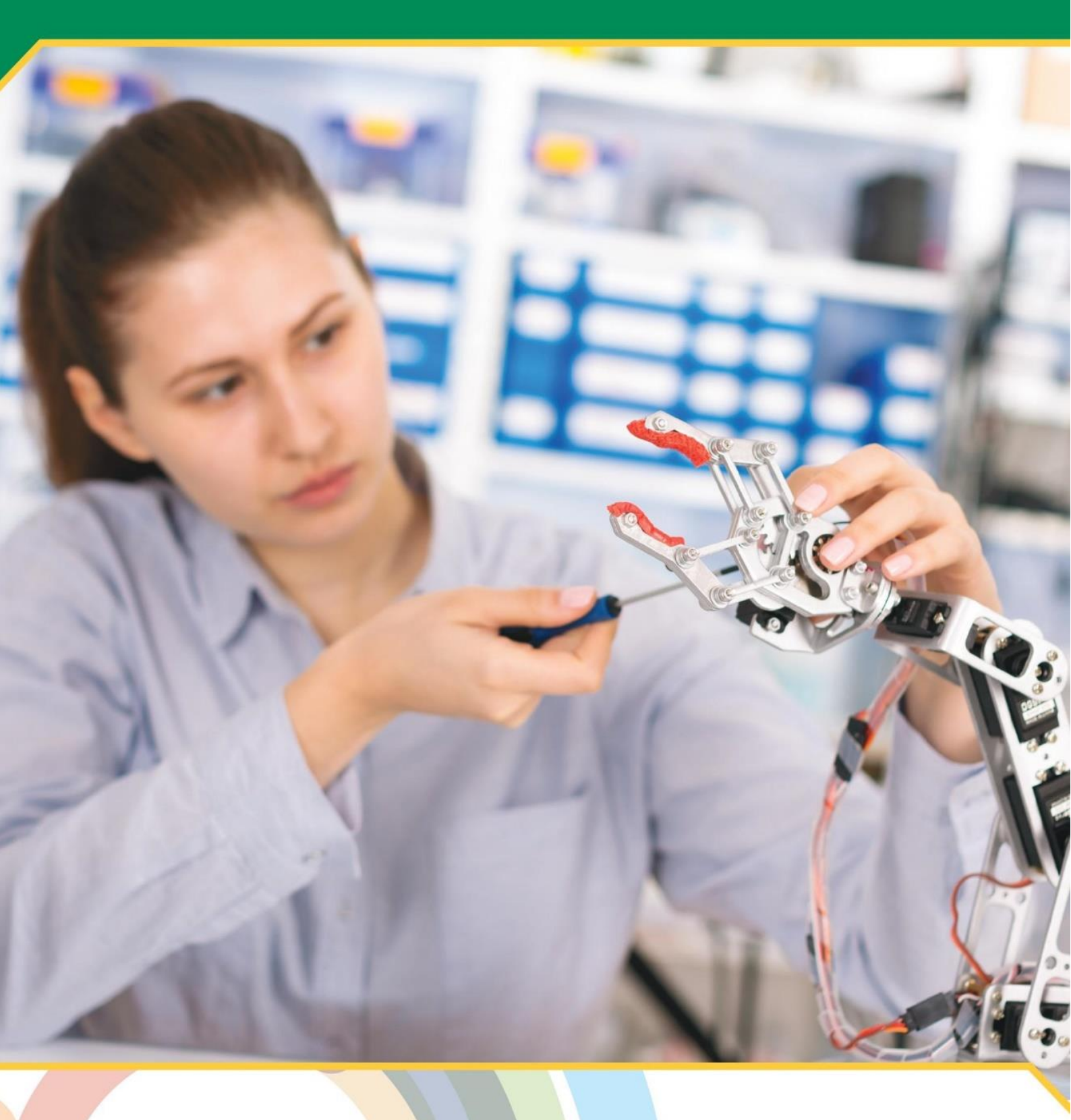

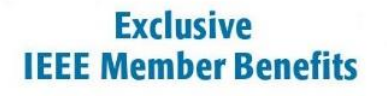

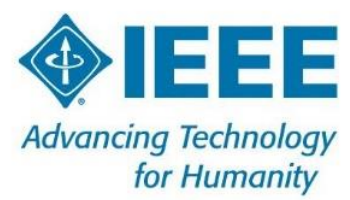

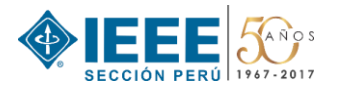

# CREACIÓN de la cuenta EmailAddress@ieee.org

## PASO 1

Ingresar al portal ieee.org y dar clic en Sign in ubicado en el menú superior.

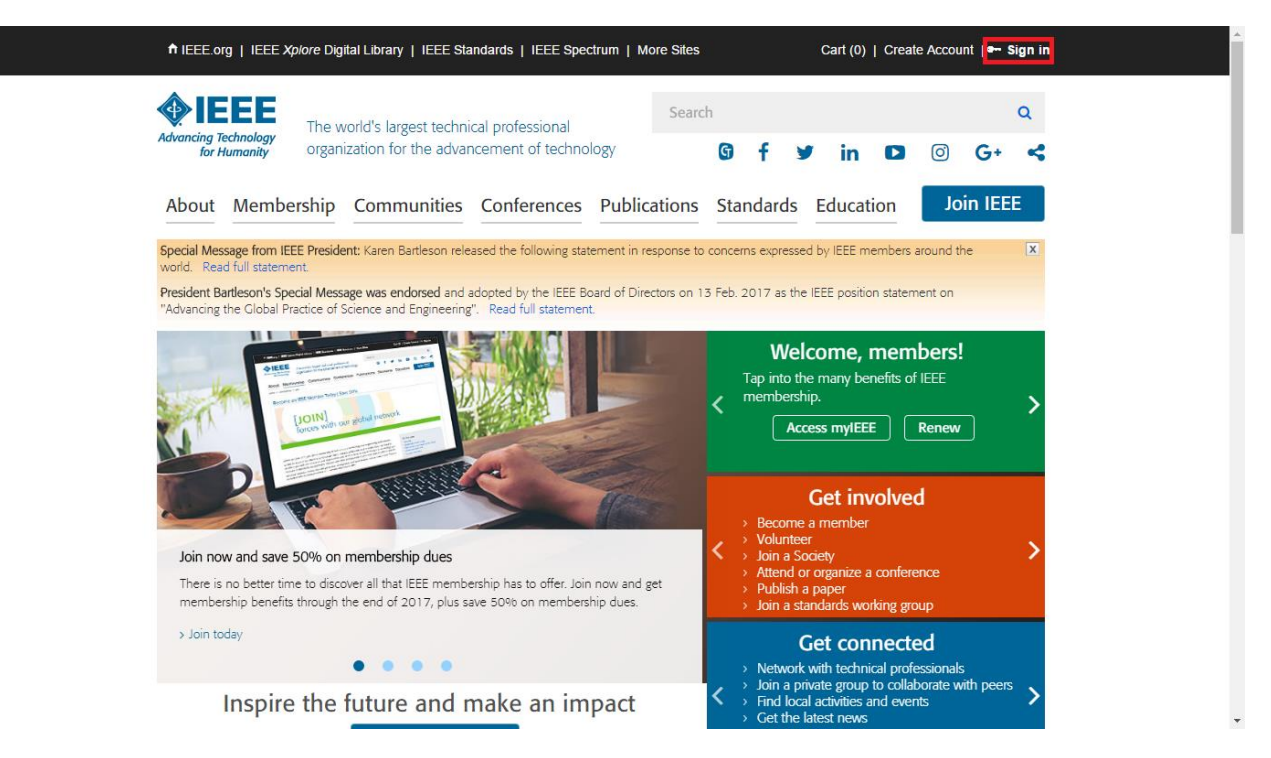

#### PASO 2

Ingresar su *E-mail address* y su *Password* asociados a su cuenta IEEE y dar clic en el botón *Sign in*.

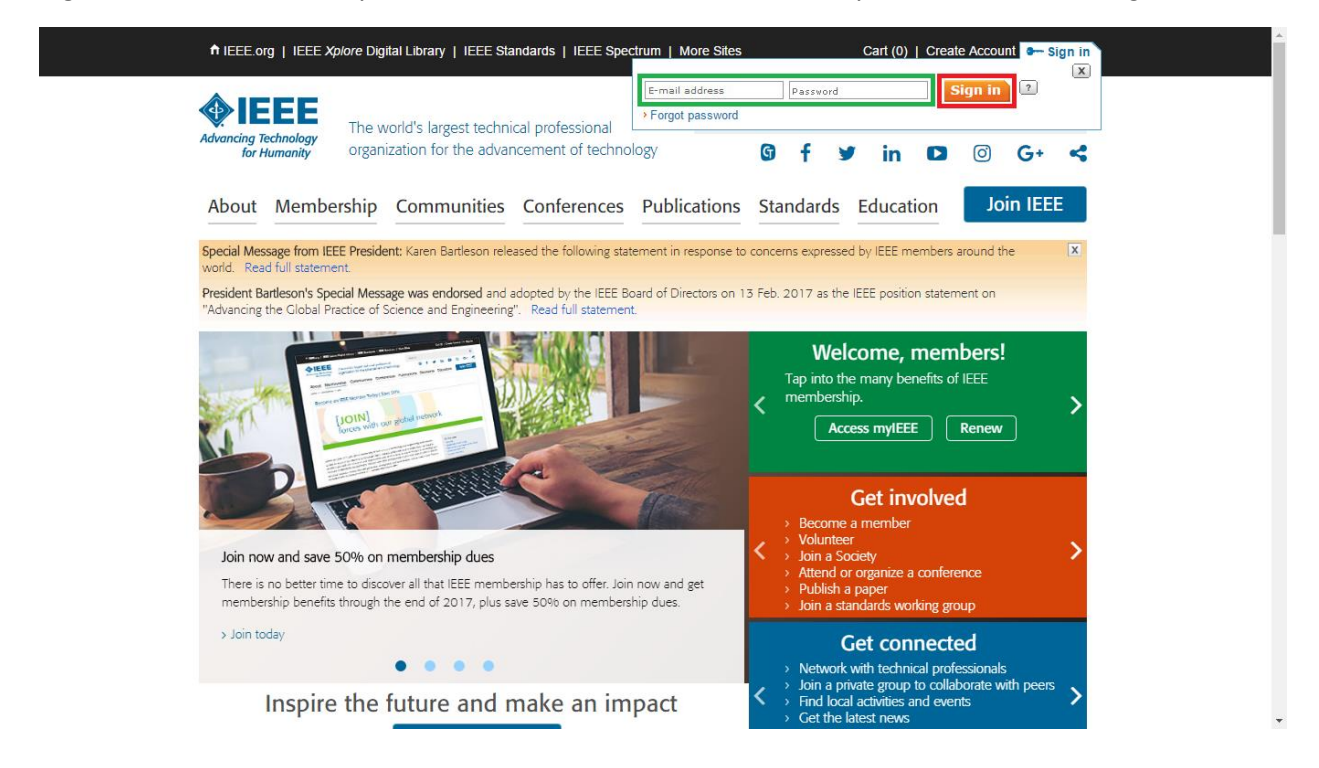

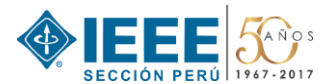

## PASO 3

Dar clic en sus Nombres y Apellidos. Luego dar clic en My Account.

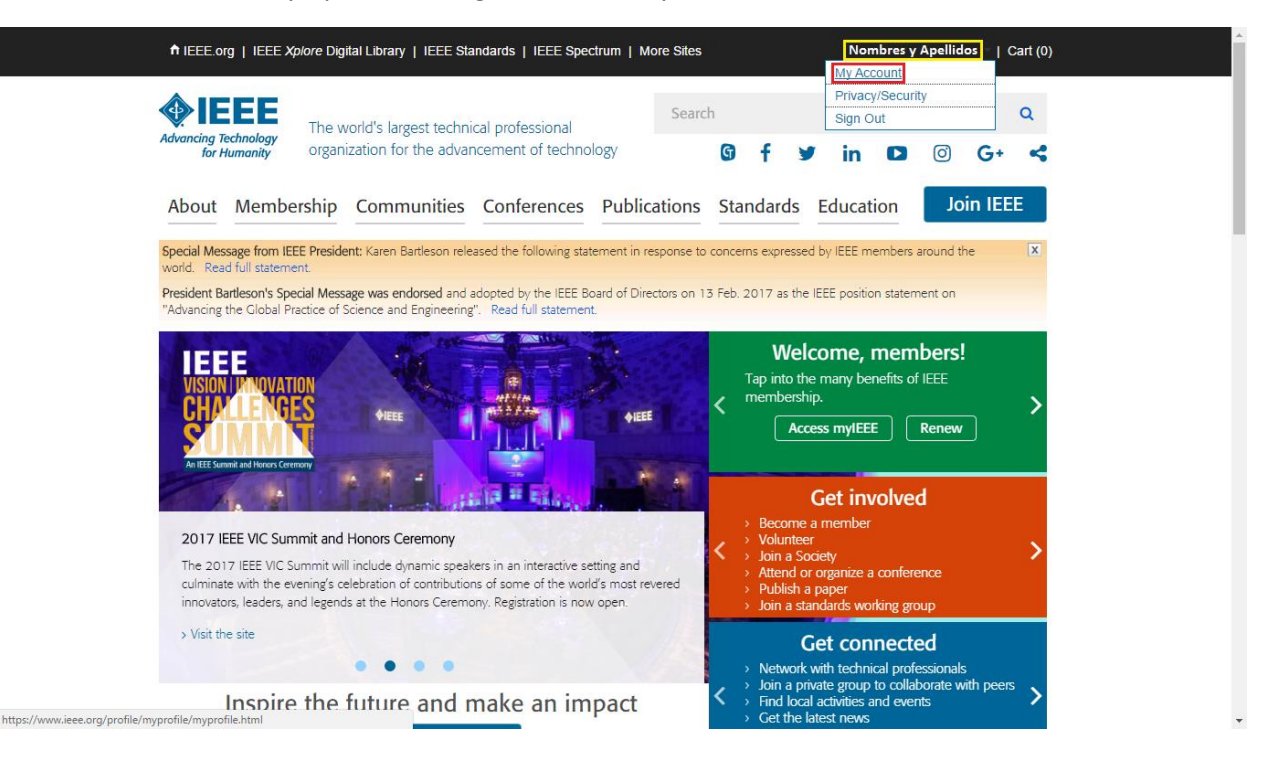

#### PASO 4

Dar clic en el GoogleApps@IEEE Account.

| Advancing Tech                                                                                                    | The v                                                                              | vorld's largest techni<br>iization for the advar | cal professional<br>Incement of technol                         | Searc                                                 | G f            | Mr in 173                                           | 6           | Q    |  |
|----------------------------------------------------------------------------------------------------|------------------------------------------------------------------------------------|--------------------------------------------------|-----------------------------------------------------------------|-------------------------------------------------------|----------------|-----------------------------------------------------|-------------|------|--|
| About 1                                                                                                    | Membership                                                                         | Communities                                      | Conferences                                                     | Publications                                          | Standards      | Education                                           | Join        | IEEE |  |
| Home > My                                                                                                    | Account                                                                            |                                                  |                                                                 |                                                       |                |                                                     |             |      |  |
| Settings                                                                                                    |                                                                                    | My Account                                       |                                                                 |                                                       |                |                                                     |             |      |  |
| <ul> <li>Personal<br/>IEEE expl</li> <li>Personal</li> <li>Communi<br/>Preference</li> <li><u>SocietAp</u><br/><u>Account</u></li> <li>Profession</li> <li>Profession</li> </ul> | ze your<br>prience<br>Profile<br>cation<br>es<br>ps@IEEE<br>nal and<br>Information | Review your accoun<br>provide the informa        | t information to per<br>tion that is most rel<br>•Manage person | rsonalize your setti<br>levant to you.<br>nal profile | ngs and prefer | ences so that IEEE<br>Manage address<br>information | can continu | e to |  |
| <ul> <li>Technical<br/>Profile</li> <li>memberN<br/>Preference</li> </ul>                                                                                                    | Interest<br>let Opt-in<br>es                                                       |                                                  |                                                                 |                                                       |                |                                                     |             |      |  |
| Manage y<br>Account E-mail Addition                                                                                                    | our IEEE<br>dress and                                                              | ~                                                | <ul> <li>Manage commu<br/>preferences</li> </ul>                | unication                                             | <b>.</b>       | View order history                                  |             |      |  |
| Password<br>> Address I<br>Manage y                                                                                                    | nformation                                                                         | C                                                | >IEEE Collabrate                                                | CTM                                                   |                | GoogleApps@IEEE                                     |             |      |  |
| <ul> <li>Purchase<br/>informati</li> <li>Order His</li> <li>Payment</li> <li>Members<br/>Subscript</li> </ul>                                                                    | on<br>tory<br>Options<br>hip and<br>ion History                                    | G                                                |                                                                 |                                                       |                | Googleybp2@IEEE                                     |             |      |  |

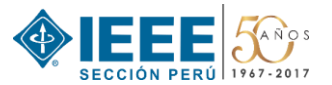

## PASO 5

Indicar el nombre de su email "@ieee.org" y verificar su disponibilidad. Recuerde que una vez haya creado dicho alias, puede actualizar el *Username* de su cuenta IEEE para que sea este email. Además, podrá cambiar esta dirección de correo electrónico una vez cada seis meses.

| About Membership                                                                                                    | p Communities Conferences Publications Standards Education Join IEEE                                                                                                    |
|----------------------------------------------------------------------------------------------------|----------------------------------------------------------------------------------------------------|
| Home > My Account > Google                                                                                                    | Apps@IEEE                                                                                                    |
| <ul> <li>Settings</li> </ul>                                                                                                    | Sign up for GoogleApps@IEEE                                                                                                    |
| <ul> <li>Personalize your<br/>IEEE experience</li> <li>Personal Profile</li> <li>Communication<br/>Preferences</li> </ul>                                                                   | GoogleApps@IEEE is a suite of premium web applications, offered as an exclusive benefit of IEEE Membership.<br>GoogleApps@IEEE features applications such as e-mail, calendar, and contacts. It provides IEEE members with a<br>state-of-the-art toolset for productivity and electronic communication. Learn more about GoogleApps@IEEE.                                                                                                    |
| GoogleApps@IEEE<br>Account                                                                                                    | • Create your GoogleApps@IEEE e-mail address 🔃                                                                                                    |
| <ul> <li>Professional and<br/>Education Information</li> <li>Technical Interest<br/>Profile</li> <li>memberNet Opt-in<br/>Preferences</li> </ul>                                            | Your email address should be between 1 and 60 characters long and can have letters (a-z), numbers (0-9), dashes (-), underscores (), and periods (.). Consider using any of the following as part of your email: your name, title, country code (eg; US, UK, CA, CN).                                                                                                    |
| Manage your IEEE                                                                                                    |                                                                                                    |
| <ul> <li>E-mail Address and<br/>Password</li> <li>Address Information</li> </ul>                                                                                                    | Signing up for GoogleApps@IEEE does not change your IEEE Account.                                                                                                    |
| Manage your IEEE<br>purchase<br>information<br>Order History<br>Payment Options<br>Membership and<br>Subscripton History<br>Memberships and<br>Subcription Catalog<br>Access IEEE Purchases | For security reasons please enter your IEEE Account password. This password would be used for your GoogleApps@IEEE account as well as your IEEE Account (to access online services such as My Account, myIEEE, and IEEE Xplore). You can use your existing password or specify a new password.  Password: Password mathematic password for the second second sec |
| Member Grade<br>Elevations                                                                                                    |                                                                                                    |
| > Senior Member<br>> Fellow<br>> Life Member                                                                                                    | View GoogleApps@IEEE Terms and Conditions * I have read and agree to the GoogleApps@IEEE Terms and Conditions                                                                                                    |
| Help and Support                                                                                                    | Create GoogleApps@IEEE Account                                                                                                    |
| > IEEE Support Center                                                                                                    |                                                                                                    |

#### PASO 6

Indicar el *Password* del GoogleApps@IEEE Account (por razones de seguridad se recomienda que sea el mismo de su cuenta IEEE). Luego, aceptar los Términos y Condiciones, y dar clic en el botón *Create GoogleApps@IEEE Account*.

| <ul> <li>Settings</li> </ul>                                                                                                    | Sign up for GoogleApps@IEEE                                                                                                    |
|----------------------------------------------------------------------------------------------------|----------------------------------------------------------------------------------------------------|
| Personalize your<br>IEEE experience<br>Personal Profile<br>Communication                                                         | GoogleApps@IEEE is a suite of premium web applications, offered as an exclusive benefit of IEEE Membership.<br>GoogleApps@IEEE features applications such as e-mail, calendar, and contacts. It provides IEEE members with a<br>state-of-the-art toolset for productivity and electronic communication. Learn more about GoogleApps@IEEE. |
| Preferences<br>GoogleApps@IEEE<br>Account                                                                                        | • Create your GoogleApps@IEEE e-mail address 📧                                                                                                    |
| <ul> <li>Professional and<br/>Education Information</li> <li>Technical Interest<br/>Profile</li> <li>memberNet Opt-in</li> </ul> | Your email address should be between 1 and 60 characters long and can have letters (a-z), numbers (0-9), dashes (-), underscores (_), and periods (.). Consider using any of the following as part of your email: your name, title, country code (eg; US, UK, CA, CN).                                                                    |
| Preferences<br>Manage your IEEE<br>Account                                                                                       | @ieee.org Check Availability                                                                                                    |
| <ul> <li>E-mail Address and<br/>Password</li> <li>Address Information</li> </ul>                                                 | Signing up for GoogleApps@IEEE does not change your IEEE Account.                                                                                                    |
| Manage your IEEE<br>purchase<br>information                                                                                      | * Confirm Password 🔢                                                                                                    |
| <ul> <li>Order History</li> <li>Payment Options</li> <li>Membership and<br/>Subscription History</li> </ul>                      | For security reasons please enter your IEEE Account password. This password would be used for your GoogleApps@IEEE account as well as your IEEE Account (to access online services such as My Account, myIEEE, and IEEE Xplore).                                                                                                    |
| <ul> <li>Memberships and<br/>Subcriptions Catalog</li> <li>Access IEEE Purchases</li> </ul>                                      | You can use your existing password or specify a new password.   Password:   Vour password is good                                                                                                    |
| Member Grade<br>Elevations                                                                                                    | * Confirm password: Passwords must be between 8 and 64 characters, and include at least one number.<br>Work                                                                                                    |
| <ul> <li>Senior Member</li> <li>Fellow</li> <li>Life Member</li> </ul>                                                           | View GoogleApps@IEEE Terms and Conditions                                                                                                    |
| Help and Support                                                                                                    | * I have read and agree to the GoogleApps@IEEE Terms and Conditions                                                                                                    |
| <ul> <li>IEEE Support Center</li> <li>Contact IEEE</li> </ul>                                                                    | Create GoogleApps@IEEE Account                                                                                                    |

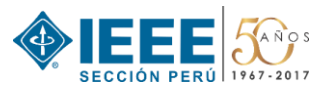

## PASO 7

Clic en el botón Yes, créate account.

| Home > My Account > Google                                                                             | Apps@IEEE                                                                                                    |
|----------------------------------------------------------------------------------------------------|----------------------------------------------------------------------------------------------------|
| <ul> <li>Settings</li> </ul>                                                                           | Sign up for GoogleApps@IEEE                                                                                                    |
| Personalize your<br>IEEE experience     Personal Profile     Communication                             | GoogleApps@IEEE is a suite of premium web applications, offered as an exclusive benefit of IEEE Membership.<br>GoogleApps@IEEE features applications such as e-mail, calendar, and contacts. It provides IEEE members with a<br>state-of-the-art toolset for productivity and electronic communication. Learn more about GoogleApps@IEEE. |
| Preferences<br>GoogleApps@IEEE<br>Account                                                              | * Create your GoogleApps@IEEE e-mail address 💿                                                                                                    |
| <ul> <li>Professional and<br/>Education Information</li> <li>Technical Interest<br/>Profile</li> </ul> | Your email address should be between 1 and 60 characters long and can have letters (a-z), numbers (0-9),<br>dashes (-), underscores (_), and periods (.). Consider using any of the following as part of your email: your<br>name, title, country code (eg: U.S. U.K. ÇA, CN).                                                            |
| <ul> <li>memberNet Opt-in<br/>Preferences</li> </ul>                                                   | @ieee.org Check Availability                                                                                                    |
| Manage your IEEE<br>Account                                                                            |                                                                                                    |
| > E-mail Address an                                                                                    | ( <u>*</u> )                                                                                                    |
| > Address Informati Creat                                                                              | e GoogleApps@IEEE account with EmailAddress@ieee.org e-mail address?                                                                                                    |
| Manage your IEE<br>purchase<br>information                                                             | Yes, create account > Cancel                                                                                                    |
| <ul> <li>Order History</li> <li>Payment Options</li> </ul>                                             | y Account,                                                                                                    |
| > Membership and<br>Subscription History                                                               | myIEEE, and IEEE Xplore).                                                                                                    |
| > Memberships and<br>Subcriptions Catalog                                                              | You can use your existing password or specify a new password.                                                                                                    |
| Access IEEE Purchases                                                                                  | * Password:                                                                                                    |
| Member Grade<br>Elevations                                                                             | * Confirm password: Passwords must be between 8 and 64 characters, and include at least one number. More                                                                                                    |
| <ul> <li>Senior Member</li> <li>Fellow</li> </ul>                                                      | B View Coordshops                                                                                                    |
| > Life Member                                                                                          | Wew GoogleApps@LEEE terms and conditions                                                                                                    |
| Help and Support                                                                                       | ★ I have read and agree to the GoogleApps@IEEE Terms and Conditions S                                                                                                    |
| <ul> <li>&gt; IEEE Support Center</li> <li>&gt; Contact IEEE</li> </ul>                                | Create GoogleApps@IEEE Account                                                                                                    |
|                                                                                                    |                                                                                                    |

#### PASO 8

Finalmente, la cuenta ha sido creada. Cabe tener en cuenta que su cuenta estará disponible en el transcurso de una hora. Para acceder a ella, ingrese a <u>http://email.ieee.org</u>.

| IEEE The w                                                  | vorld's largest technical professional                                                              | L. |  |  |  |  |  |
|-------------------------------------------------------------|----------------------------------------------------------------------------------------------------|----|--|--|--|--|--|
| Advancing Technology<br>for Humanity organ                  | ization for the advancement of technology <b>G</b> f y in <b>D G</b> + •                            | 4  |  |  |  |  |  |
| About Membership                                            | Communities Conferences Publications Standards Education Join IEEE                                  |    |  |  |  |  |  |
| Home > My Account > GoogleAp                                | ps@IEEE                                                                                             |    |  |  |  |  |  |
| Settings                                                    | Sign up for GoogleApps@IEEE                                                                         |    |  |  |  |  |  |
| Personalize your<br>IEEE experience                         | Your GoogleApps@IEEE account is being created.                                                      |    |  |  |  |  |  |
| > Personal Profile                                          | You will receive an e-mail confirmation with access instructions. You can then access it by signing | j. |  |  |  |  |  |
| Communication<br>Preferences                                | in with your IEEE Account at http://email.ieee.orgjor from myIEEE.                                  |    |  |  |  |  |  |
| GoogleApps@IEEE                                             | Please note that this process may take one hour before your GoogleApps@IEEE account is available.   |    |  |  |  |  |  |
| Account Professional and Education Information              | Your e-mail address will be: EmailAddress@ieee.org                                                  |    |  |  |  |  |  |
| <ul> <li>Technical Interest<br/>Profile</li> </ul>          | Signing up for GoogleApps@IEEE does not change your IEEE Account.                                   |    |  |  |  |  |  |
| > memberNet Opt-in<br>Preferences                           |                                                                                                    |    |  |  |  |  |  |
| Manage your IEEE<br>Account                                 |                                                                                                    |    |  |  |  |  |  |
| E-mail Address and<br>Password                              |                                                                                                    |    |  |  |  |  |  |
| > Address Information                                       |                                                                                                    |    |  |  |  |  |  |
| Manage your IEEE<br>purchase<br>information                 |                                                                                                    |    |  |  |  |  |  |
| > Order History                                             |                                                                                                    |    |  |  |  |  |  |
| > Payment Options                                           |                                                                                                    |    |  |  |  |  |  |
| <ul> <li>Membership and<br/>Subscription History</li> </ul> |                                                                                                    |    |  |  |  |  |  |
| Memberships and                                             |                                                                                                    |    |  |  |  |  |  |

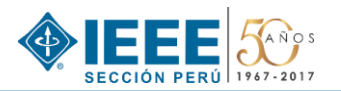

# INGRESAR a la cuenta EmailAddress@ieee.org

Ingresar a <u>http://email.ieee.org</u>. A continuación completar los datos de acceso a su cuenta IEEE y dar clic en *Sign in*.

| IEEE - Sign in to access the secure content   |
|-----------------------------------------------|
|                                               |
| Sign in                                       |
| E-mail address:                               |
|                                               |
| Password:                                     |
| > IEEE Members: Forgot password               |
| > IEEE Employees: Forgot username or password |
|                                               |
|                                               |
|                                               |
|                                               |
|                                               |
|                                               |
|                                               |
|                                               |
|                                               |
|                                               |
|                                               |
|                                               |

Tener en cuenta que el entorno es similar a una cuenta ordinaria de gmail y que su GoogleApps@IEEE también posee acceso a algunas aplicaciones de Google como Calendar, Drive, entre otros.

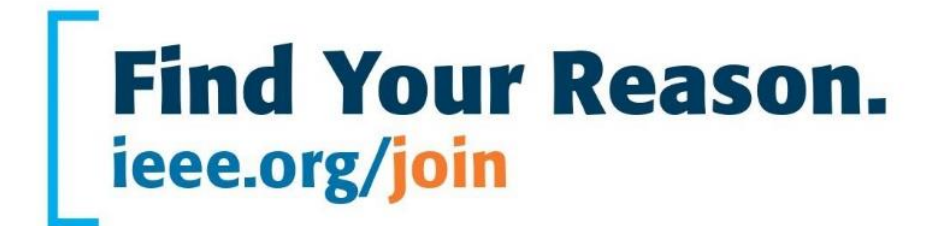

IEEE Peru Section Av. República de Chile 284 Of. 204 Jesús María, Lima 11 Perú

Tlf.: +51 1 424 7598 informes@ieee.org.pe

ieee.org.pe ieee.org

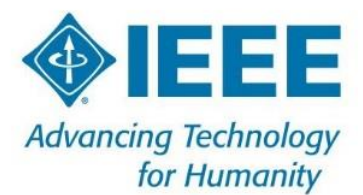